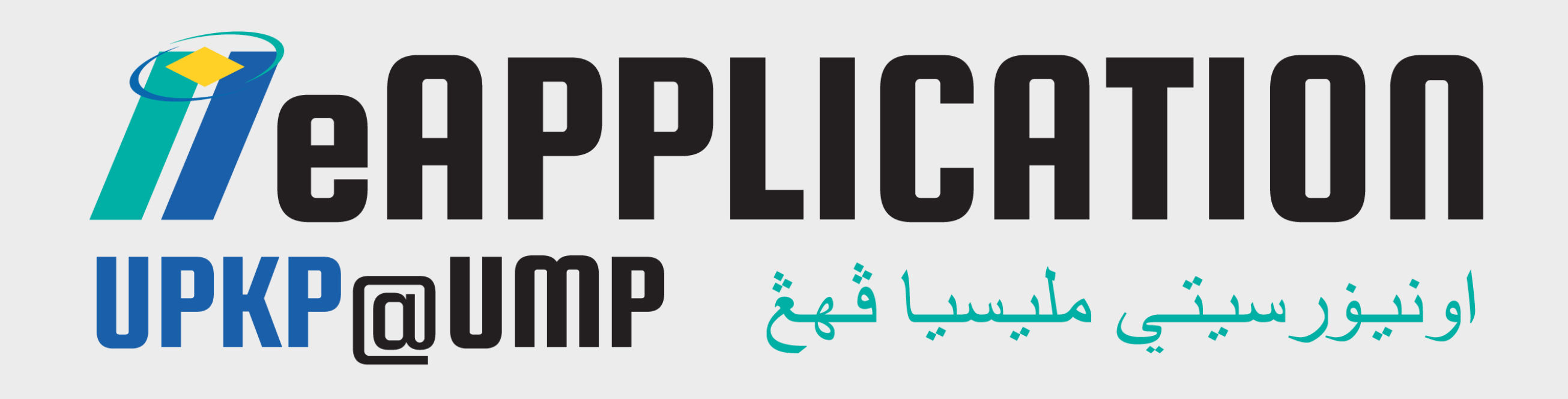

# USER MANUAL FOR DEFERMENT OF STUDY APPLICATION (STUDENT)

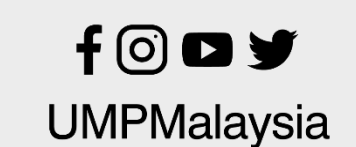

TEKNOLOGI UNTUK MASYARAKAT

www.ump.edu.my

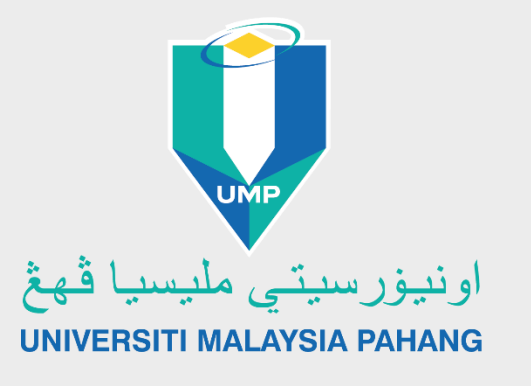

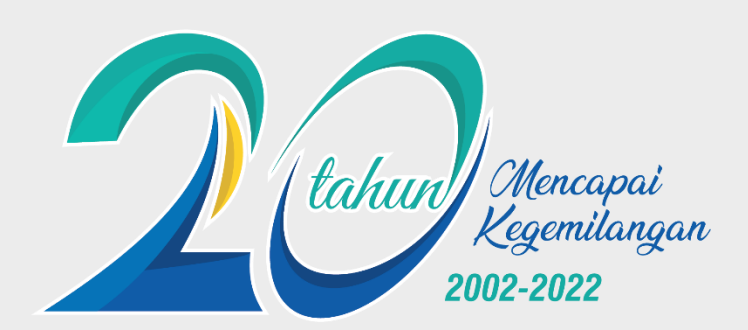

5 STARS QS RATES FOR EXCELLENCE 2018

E **801-1000** QS WORLD UNIVERSITY RANKINGS 2022 #129 ASIA QS WORLD UNIVERSITY RANKINGS 2022

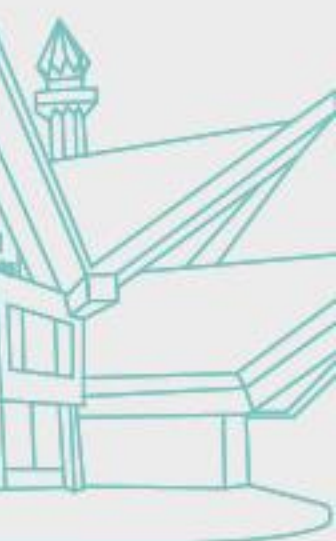

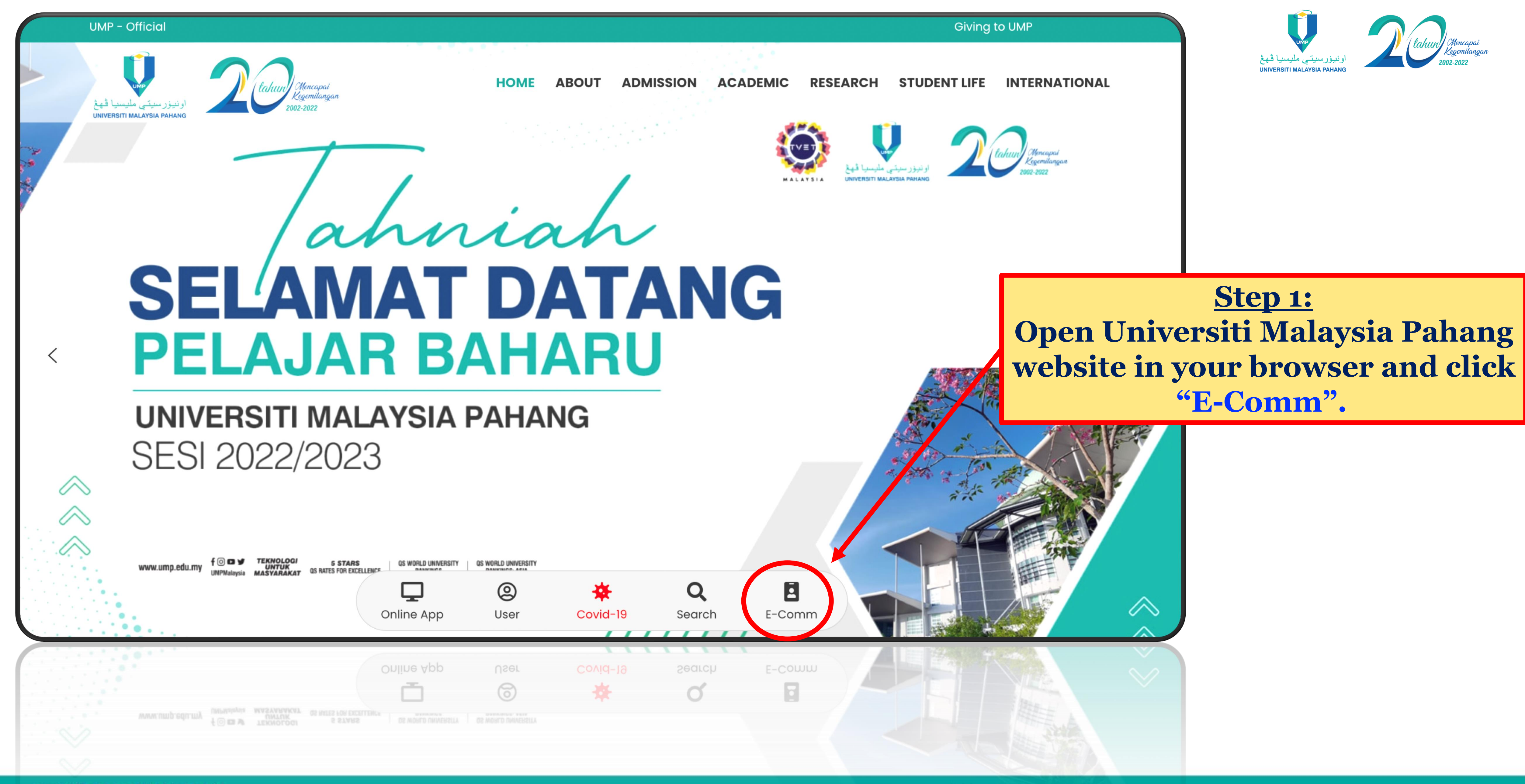

**TEKNOLOGI UNTUK** MASYARAKAT

SLIDE | 2 f <sup>©</sup> □ <sup>y</sup> UMPMalaysia

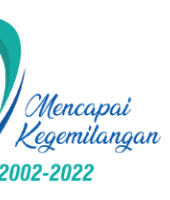

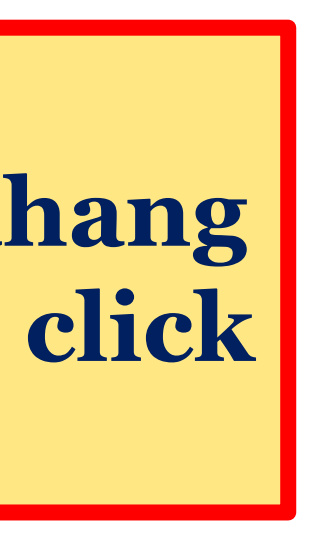

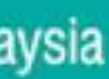

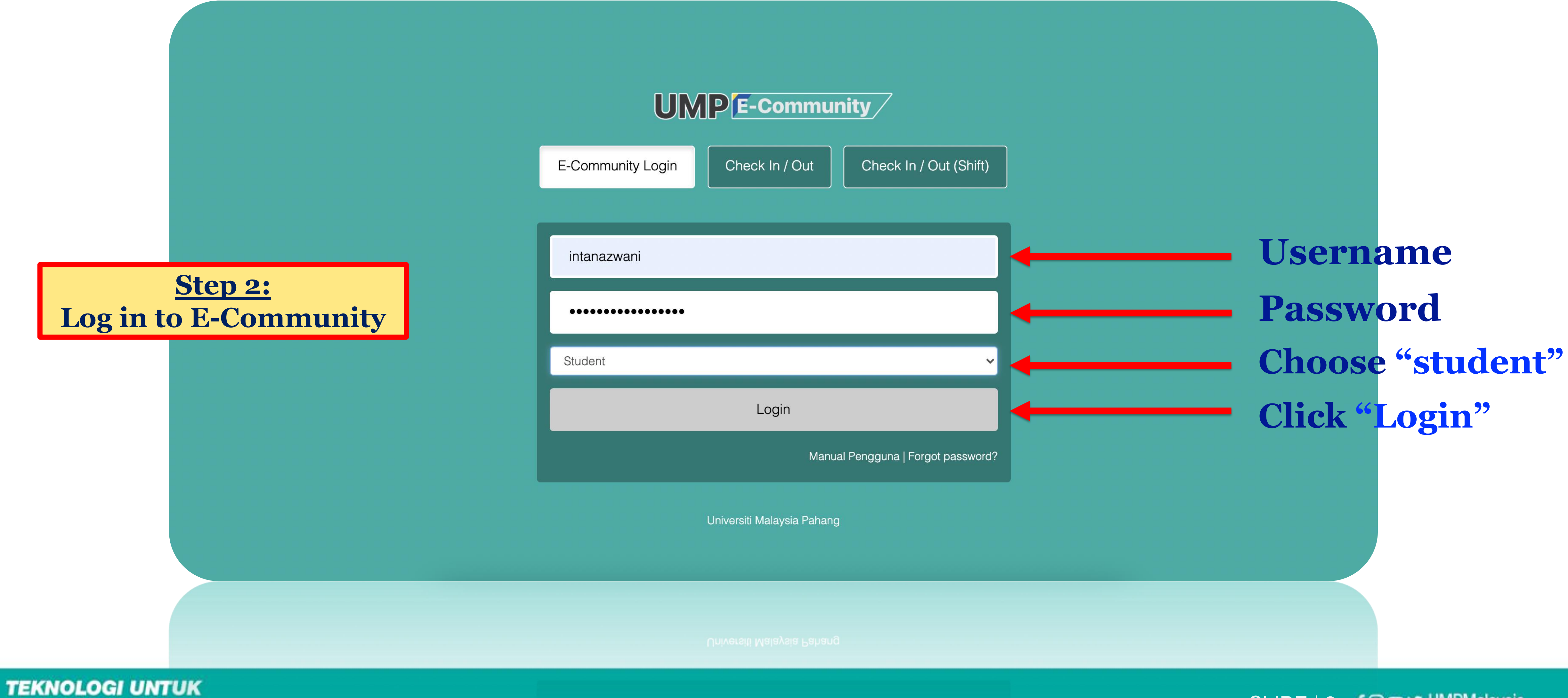

MASYARAKAT

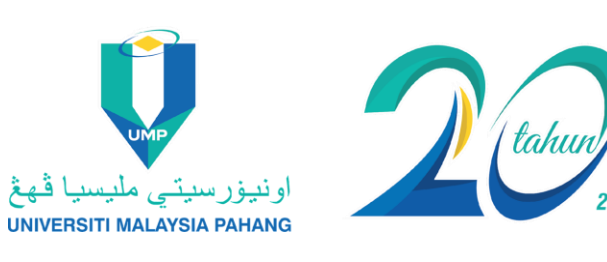

SLIDE 3 f IMPMalaysia

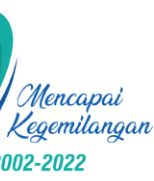

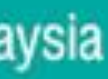

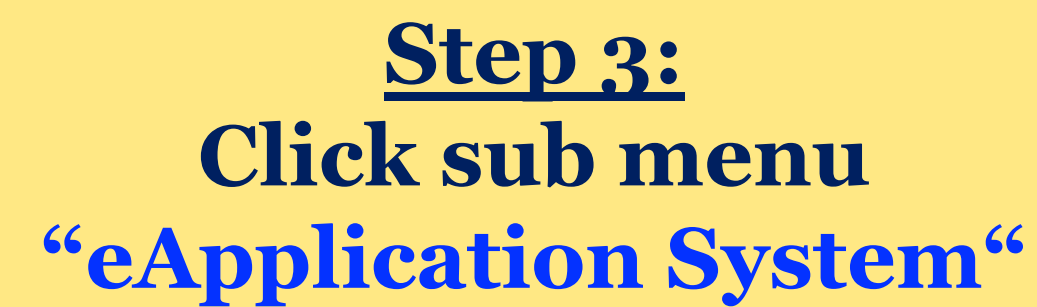

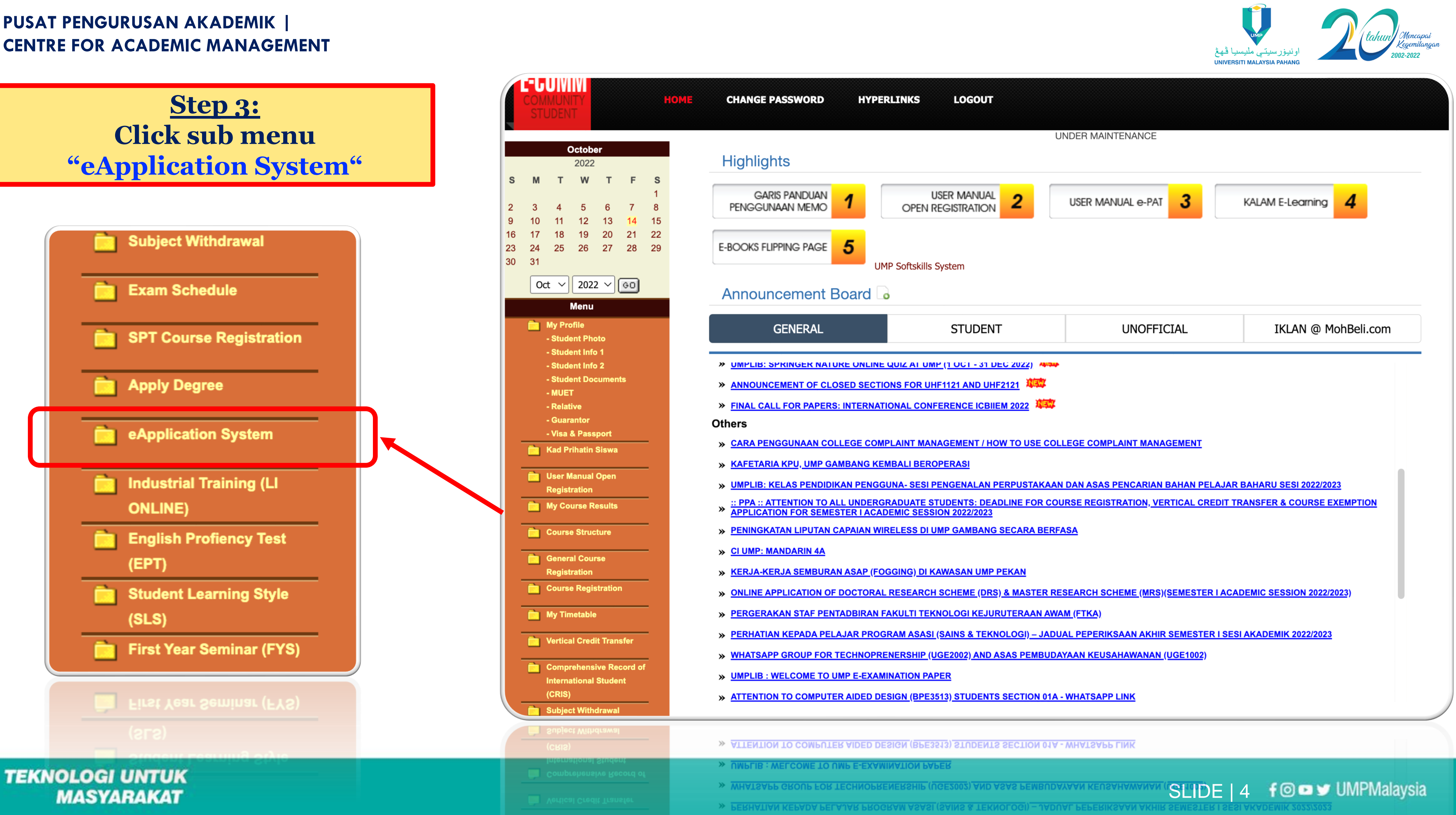

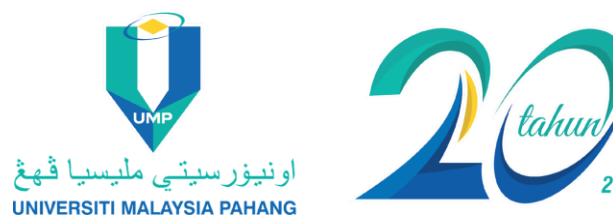

|                                              | Teapplication<br>اونیزرسیتی ملیسیا ٹیخ  | $\equiv$                    |            |                  |            |            |  |          |        |            |    |
|----------------------------------------------|-----------------------------------------|-----------------------------|------------|------------------|------------|------------|--|----------|--------|------------|----|
|                                              | Main Menu                               | DASHBOARD / E               | APPLICATIO | Ν                |            |            |  |          |        |            |    |
|                                              | B HOME                                  |                             |            |                  |            |            |  |          |        |            |    |
|                                              | ADD/WITHDRAW COURSE                     | Student Name                |            |                  |            |            |  |          |        |            |    |
|                                              | (WITH PENALTY) +                        | Student ID                  |            |                  |            |            |  |          |        |            |    |
|                                              | DEFERMENT +                             | Faculty                     |            | FACULTY OF INDUS | RIAL MANAG | EMENT      |  |          |        |            |    |
| 1                                            | - New Application                       |                             |            |                  |            |            |  |          |        |            |    |
|                                              | <ul> <li>List Of Application</li> </ul> | 10                          | e          |                  |            |            |  |          | Search | n:         |    |
|                                              | 🖕 QUIT 🕴 +                              | Νο                          | *          | Category         |            | Date Apply |  | Semester | Status |            |    |
|                                              | D BACK TO ECOMMUNITY                    | No data available in table  |            |                  |            |            |  |          |        |            |    |
|                                              |                                         | Showing 0 to 0 of 0 entries |            |                  |            |            |  |          |        | ← Previous | Ne |
| <u>Ste</u><br>1. Click menu<br>2. Click "New | ep 4:<br>"DEFERMEN"<br>Application"     | <b>[</b> "                  |            |                  |            |            |  |          |        |            |    |
|                                              |                                         |                             |            |                  |            |            |  |          |        |            |    |

TEKNOLOGI UNTUK MASYARAKAT

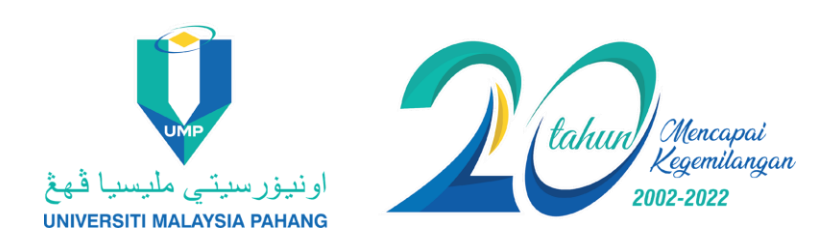

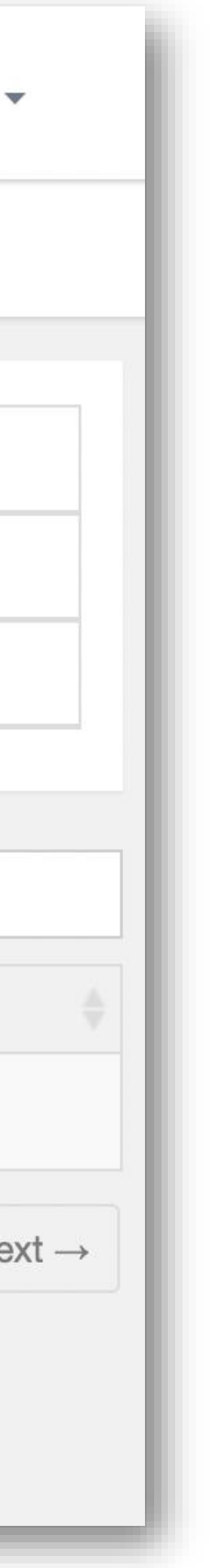

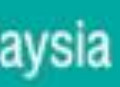

#### *Meapplication* IIPKP@IIMP 🔈 💺

A Main Menu

HOME

ADD/WITHDRAW COURSE (WITH PENALTY) +

+

DEFERMENT

🖕 QUIT

D BACK TO ECOMMUNITY

#### **APPLICATION FOR DEFERMENT OF STUDY**

 $\equiv$ 

| Student's Name          | : | NURFAEZAH BINTI MUHAMMAD ALI    |
|-------------------------|---|---------------------------------|
| Semester                | : | 22231/DWI - SEMESTER I SESI AKA |
| Matric No               | : | PX20070                         |
| IC No                   | : | 010829115278                    |
| HP No                   | : | 019-999 9999                    |
| E-mail                  | : | faezah12345@hotmail.com         |
| Address                 | : | NO. 14, JALAN KEMASIK 8, TAMAN  |
| Program                 | : | BACHELOR OF BUSINESS ENGINE     |
| Faculty                 | : | FACULTY OF INDUSTRIAL MANAGE    |
| Current Academic Status | : | KB                              |
| GPA                     | : | 3.48                            |
| CGPA                    | : | 3.47                            |

#### 22231/DWI - SEMESTER I SESI AKADEMIK 2022/2023 PX20070 010829115278 019-999 9999

NO. 14, JALAN KEMASIK 8, TAMAN SEKILAU MAWAR, 25200, PAHANG

- BACHELOR OF BUSINESS ENGINEERING WITH HONOURS (BPN)
- FACULTY OF INDUSTRIAL MANAGEMENT (FIM)

Semester

- KB
- 3.48

Please Select

Please Select

Please Select

Save

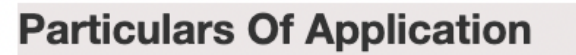

Reason / Justification

**Duration of Deferment** 

Semester Effective

Have you ever applied for deferment?

Select a file to upload

**Upload Supporting Documents** 

Choose file No file chosen File in .pdf .png .jpg only (Document/File Size. Maximum Size : 1MB)

**TEKNOLOGI UNTUK** MASYARAKAT

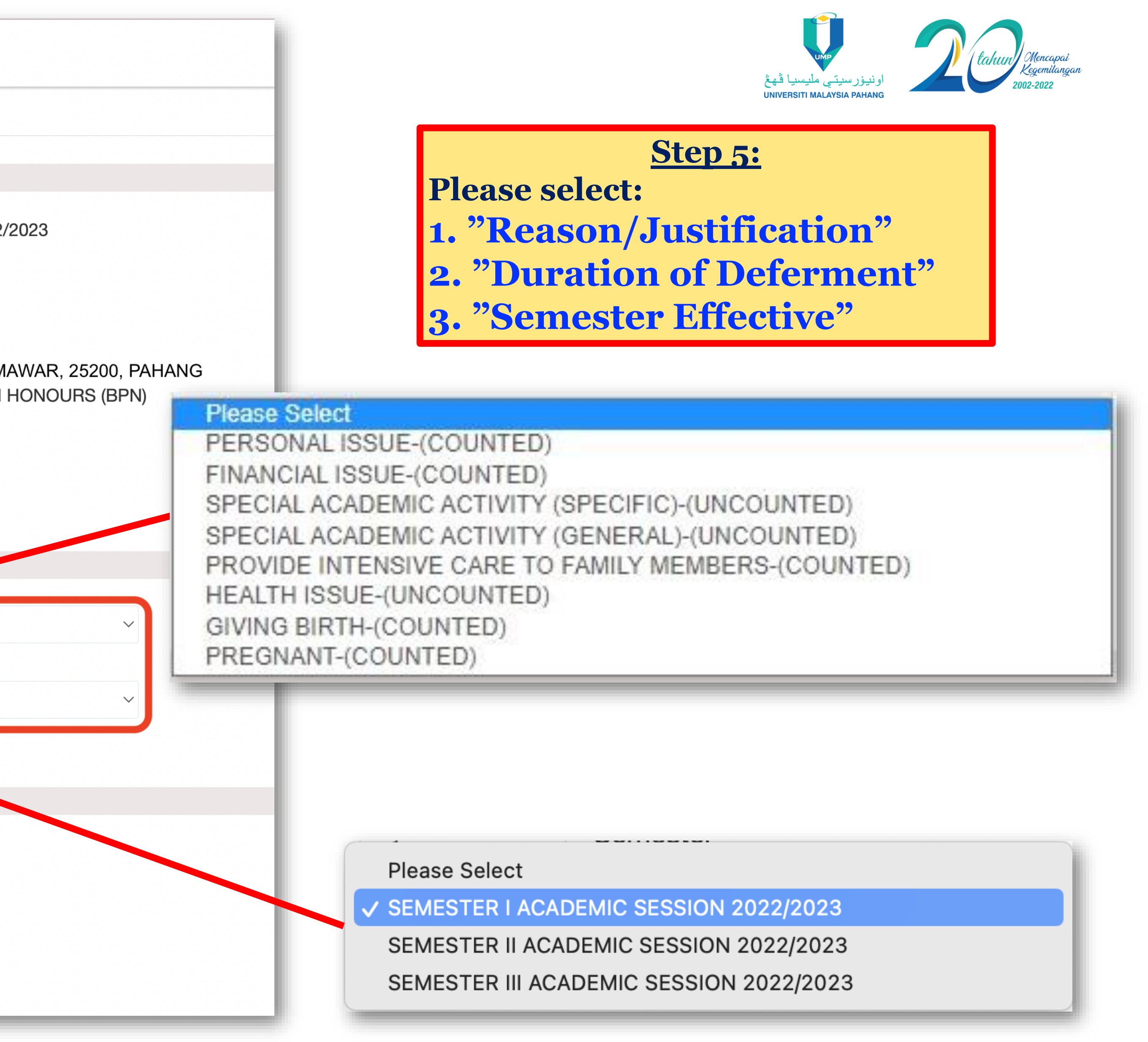

SLIDE 6 f 🖸 📼 🛩 UMPMalaysia

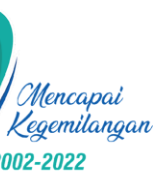

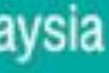

|      | Teapplication<br>UPKP@UMP اونيورسيتي مليسيا قيغ |                                      |               |                                                                                                    |
|------|-------------------------------------------------|--------------------------------------|---------------|----------------------------------------------------------------------------------------------------|
| *    | Main Menu                                       | Program<br>Faculty                   | :             | BACHELOR OF BUSINESS E<br>FACULTY OF INDUSTRIAL M                                                   |
| 2    | HOME                                            | Current Academic Status              | :             | KB                                                                                                  |
|      |                                                 | GPA                                  | :             | 3.48                                                                                                |
| (WIT | TH PENALTY) +                                   | CGPA                                 | :             | 3.47                                                                                                |
| 5    | DEFERMENT +                                     | Particulars Of Application           | ı             |                                                                                                    |
|      | OUIT +                                          |                                      |               |                                                                                                    |
|      |                                                 | Reason / Justification               | :             | MASALAH PERIBADI-(DIAMBIL KIR                                                                       |
| 5    | BACK TO ECOMMUNITY                              | Duration of Deferment                | :             | 1 ~ Semester                                                                                        |
|      |                                                 | Semester Effective                   | :             | SEMESTER I ACADEMIC SESSION                                                                         |
|      |                                                 | Have you ever applied for deferment? | :             | Ν                                                                                                   |
|      |                                                 | Upload Supporting Docur              | ments         | 6                                                                                                   |
|      |                                                 |                                      |               |                                                                                                    |
|      |                                                 | Select a file to upload              | :<br>Fi<br>(D | Choose file No file chosen<br>le in .pdf .png .jpeg .jpg only<br>ocument/File Size. Maximum<br>Save |
|      |                                                 |                                      |               |                                                                                                    |

**TEKNOLOGI UNTUK** MASYARAKAT

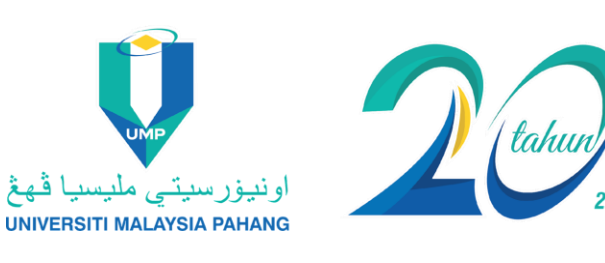

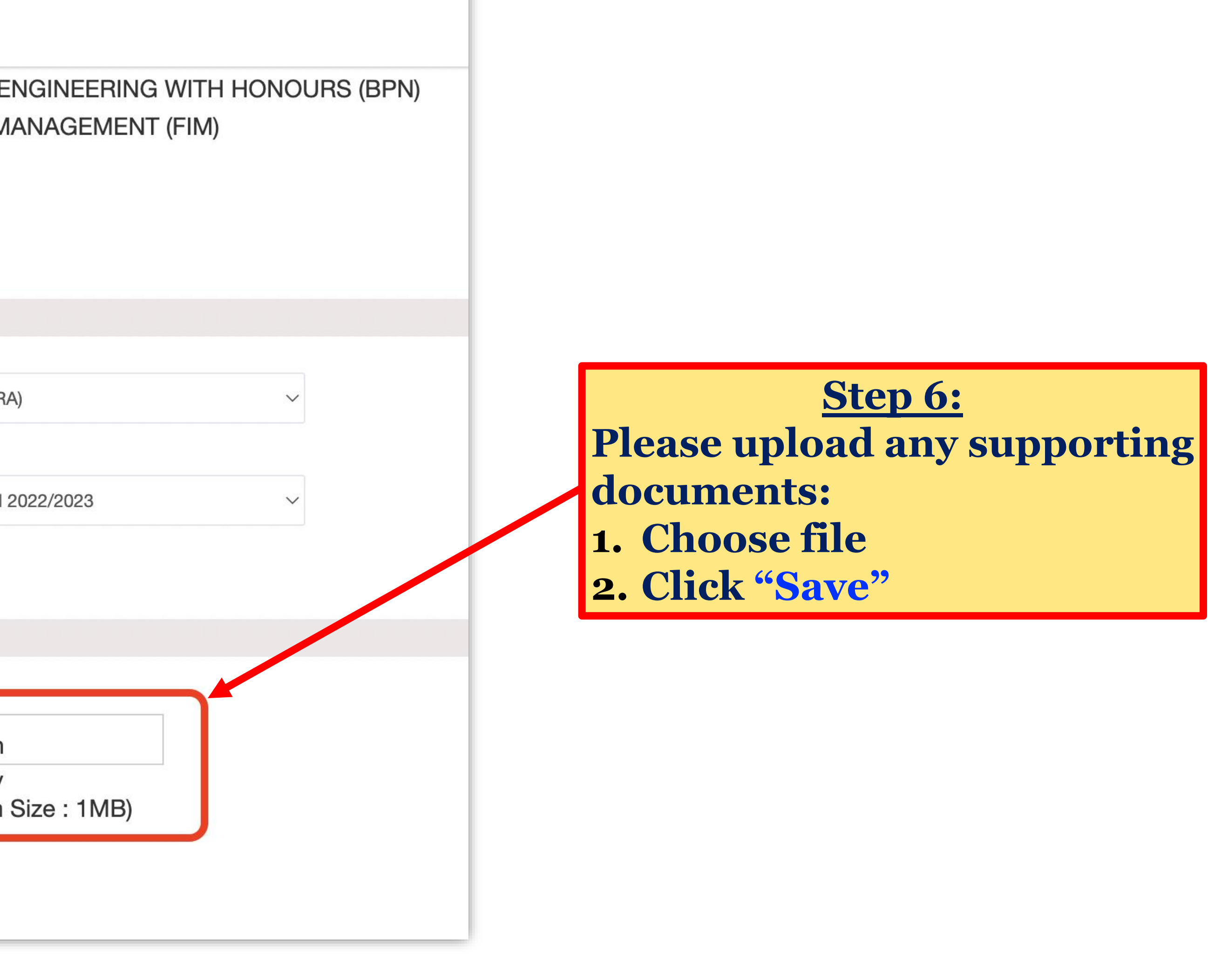

SLIDE 7 for UMPMalaysia

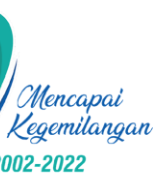

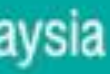

|   | <b>TeAPPLICATION</b><br>اونیزرسیتی ملیسیا ڈیغ                                                       | $\equiv$                                                                                 |      |                                                                                                    |                                                                       |
|---|----------------------------------------------------------------------------------------------------|------------------------------------------------------------------------------------------|------|----------------------------------------------------------------------------------------------------|-----------------------------------------------------------------------|
| * | Main Menu                                                                                           | DEFERMENT APPLIC                                                                         | ATIC | <b>DN</b> / EAPPLICATION                                                                                                    |                                                                       |
|   | HOME                                                                                                | Particulars Of Applicant                                                                 |      |                                                                                                    |                                                                       |
|   | ADD/WITHDRAW COURSE<br>H PENALTY) +<br>DEFERMENT +<br>• New Application<br>List Of Application<br>+ | Student's Name<br>Matric No<br>IC No<br>HP No<br>E-mail<br>Address<br>Program<br>Faculty |      | NURFAEZAH BINTI MU<br>PX200070<br>010829-11-5278<br>019-999 9999<br>faezahhh12345@gmail.<br>NO 1 , JALAN FLORA 3F<br>BACHELOR OF AUTOM<br>FACULTY OF MECHANIC | HAMMAD ALI<br>com<br>7/13, BANDAR R<br>OTIVE ENGINEE<br>CAL AND AUTOI |
| 5 | BACK TO ECOMMUNITY                                                                                  |                                                                                          |      |                                                                                                    |                                                                       |
|   |                                                                                                    | 10  v records per page                                                                   |      |                                                                                                    |                                                                       |
|   |                                                                                                    | No <b>A</b> Category                                                                     |      | No Semester                                                                                                    | Effective Sem                                                         |
|   |                                                                                                    | 1 PERSONAL ISSU                                                                          | E    | 1                                                                                                    | 22231/DWI-8                                                           |
|   |                                                                                                    | Showing 1 to 1 of 1 entries                                                              |      | 1. Click "Upda                                                                                                    | ate Info"                                                             |
|   |                                                                                                    |                                                                                          |      | 2. Click "Cano                                                                                                    | cel" to del                                                           |
|   |                                                                                                    |                                                                                          |      |                                                                                                    |                                                                       |

application.

**TEKNOLOGI UNTUK** MASYARAKAT

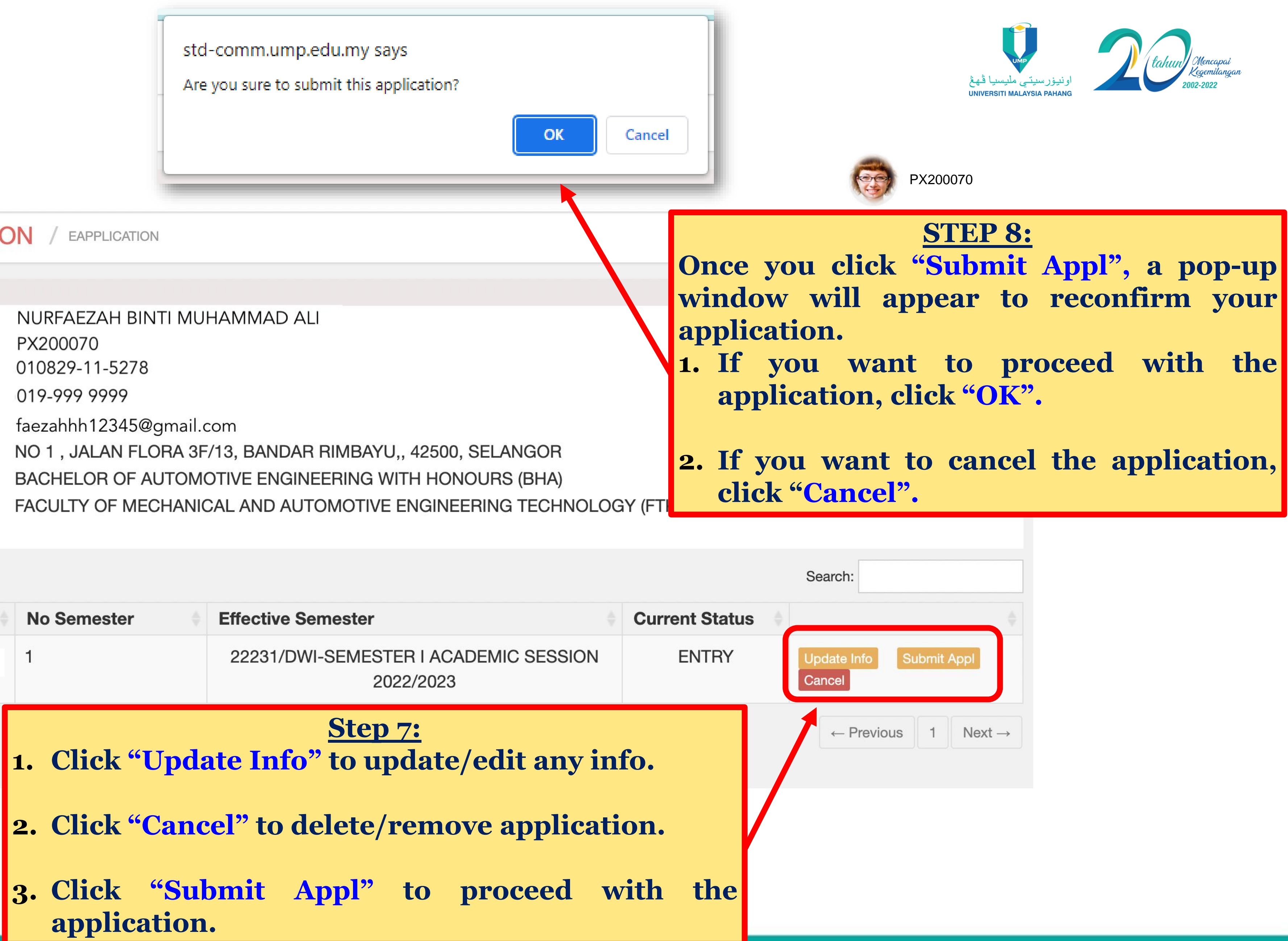

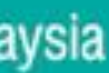

| اونيزرسيتي مليسيا ڏيغ                                                                  | $\equiv$                                      |         |                                                                 |
|----------------------------------------------------------------------------------------|-----------------------------------------------|---------|-----------------------------------------------------------------|
| A Main Menu                                                                            | DEFERMENT APPI                                | LICATIC | <b>N</b> / EAPPLICATION                                         |
| HOME                                                                                   | Particulars Of Applicant                      | t       |                                                                 |
| <ul> <li>ADD/WITHDRAW COURSE</li> <li>(WITH PENALTY) +</li> <li>DEFERMENT +</li> </ul> | Student's Name<br>Matric No<br>IC No<br>HP No | :       | NURFAEZAH BINTI M<br>PX200070<br>010829-11-5278<br>019-999 9999 |
| New Application     List Of Application                                                | E-mail<br>Address<br>Program                  | :       | faezahhh12345@gmai<br>NO 1, JALAN FLORA 3<br>BACHELOR OF AUTOR  |
| 🖕 QUIT 🕴 🕂                                                                             | racuity                                       | •       | TAOUEIT OF MEDIAN                                               |
| S BACK TO ECOMMUNITY                                                                   | 10 × records per page                         |         |                                                                 |
|                                                                                        | No A Category                                 |         | No Semester                                                     |
|                                                                                        | 1 PERSONAL IS                                 | SSUE    | 1                                                               |
|                                                                                        | Showing 1 to 1 of 1 entries                   |         |                                                                 |

**Step 9:** 1. Click "DEFERMENT" > "List of Application" to view your application status.

**TEKNOLOGI UNTUK** MASYARAKAT

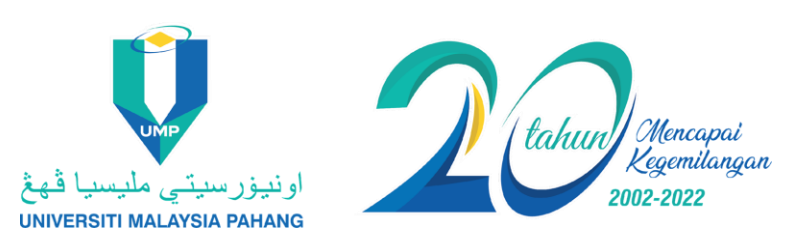

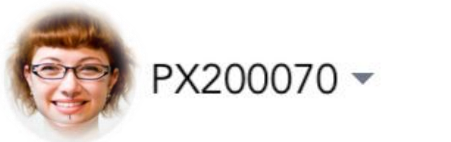

SLIDE 9 f IMPMalaysia

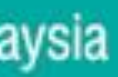

| اونىپۇرسىتى ملىسىا ئىغ                                                                                                    | ≡                                                                                                |                                                            |                                                                                                    |                                                                                                    |                             | PX200070 -                                            |
|----------------------------------------------------------------------------------------------------|--------------------------------------------------------------------------------------------------|------------------------------------------------------------|----------------------------------------------------------------------------------------------------|----------------------------------------------------------------------------------------------------|-----------------------------|-------------------------------------------------------|
| A Main Menu                                                                                                    | DEFER                                                                                            | MENT APPLICAT                                              | ION / EAPPLICATION                                                                                                    |                                                                                                    |                             |                                                       |
| <ul> <li>HOME</li> <li>ADD/WITHDRAW COURSE (WITH PENALTY) +</li> <li>DEFERMENT +</li> <li>New Application</li> <li>List Of Application</li> <li>QUIT +</li> </ul> | Particula<br>Student's<br>Matric No<br>IC No<br>HP No<br>E-mail<br>Address<br>Program<br>Faculty | Ars Of Applicant                                           | NURFAEZAH BINTI N<br>PX200070<br>010829-11-5278<br>019-999 9999<br>faezahhh12345@gma<br>NO 1 , JALAN FLORA<br>BACHELOR OF AUTO<br>FACULTY OF MECHA | MUHAMMAD ALI<br>ail.com<br>A 3F/13, BANDAR RIMBAYU,, 42500, SELANGOR<br>OMOTIVE ENGINEERING WITH HONOURS (BHA)<br>ANICAL AND AUTOMOTIVE ENGINEERING TECHNOL | OGY (FTKMA)                 |                                                       |
| D BACK TO ECOMMUNITY                                                                                                    |                                                                                                  |                                                            |                                                                                                    |                                                                                                    |                             |                                                       |
|                                                                                                    | 10 🗸                                                                                             | records per page                                           |                                                                                                    |                                                                                                    |                             | Search:                                               |
|                                                                                                    | 10 ~<br>No ^                                                                                     | records per page Category                                  | No Semester                                                                                                    | Effective Semester                                                                                                    | Current Status              | Search:                                               |
|                                                                                                    | 10 ✓<br>No ▲<br>1                                                                                | records per page Category PERSONAL ISSUE                   | <ul> <li>No Semester</li> <li>1</li> </ul>                                                                                                    | <ul> <li>Effective Semester</li> <li>22231/DWI-SEMESTER I ACADEMIC SESSION<br/>2022/2023</li> </ul>                                                         | Current Status<br>COMPLETED | Search:                                               |
|                                                                                                    | 10       ✓         No       ▲         1       ✓         Showing 1       ✓                        | records per page Category PERSONAL ISSUE to 1 of 1 entries | <ul> <li>No Semester</li> <li>1</li> </ul>                                                                                                    | <ul> <li>Effective Semester</li> <li>22231/DWI-SEMESTER I ACADEMIC SESSION<br/>2022/2023</li> </ul>                                                         | Current Status<br>COMPLETED | Search:<br>[ Approval Letter ]<br>← Previous 1 Next → |

TEKNOLOGI UNTUK MASYARAKAT

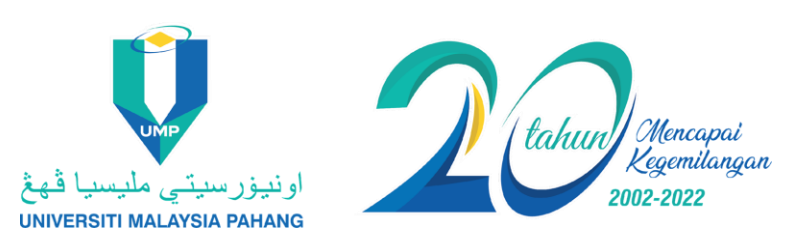

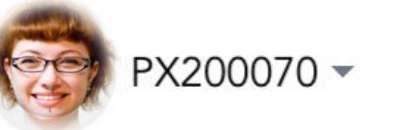

SLIDE | 10 f 🖸 🖬 🛩 UMPMalaysia

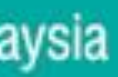

## **IMPORTANT NOTES:**

- whether the student's application is approved or rejected.
- student's official address by post.
- relevant Faculty/Centre/Division.

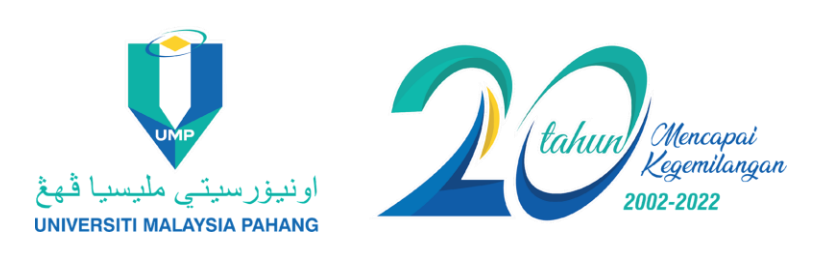

## 1. Notification of the application result will be sent via email to inform

## **2.** A notification letter confirming the deferment of study can be downloaded at "List of Application" screen. However, a hard copy letter will be sent to the

### **3.** The application approval duration depends on confirmation from the

SLIDE 11 for UMPMalaysia

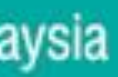

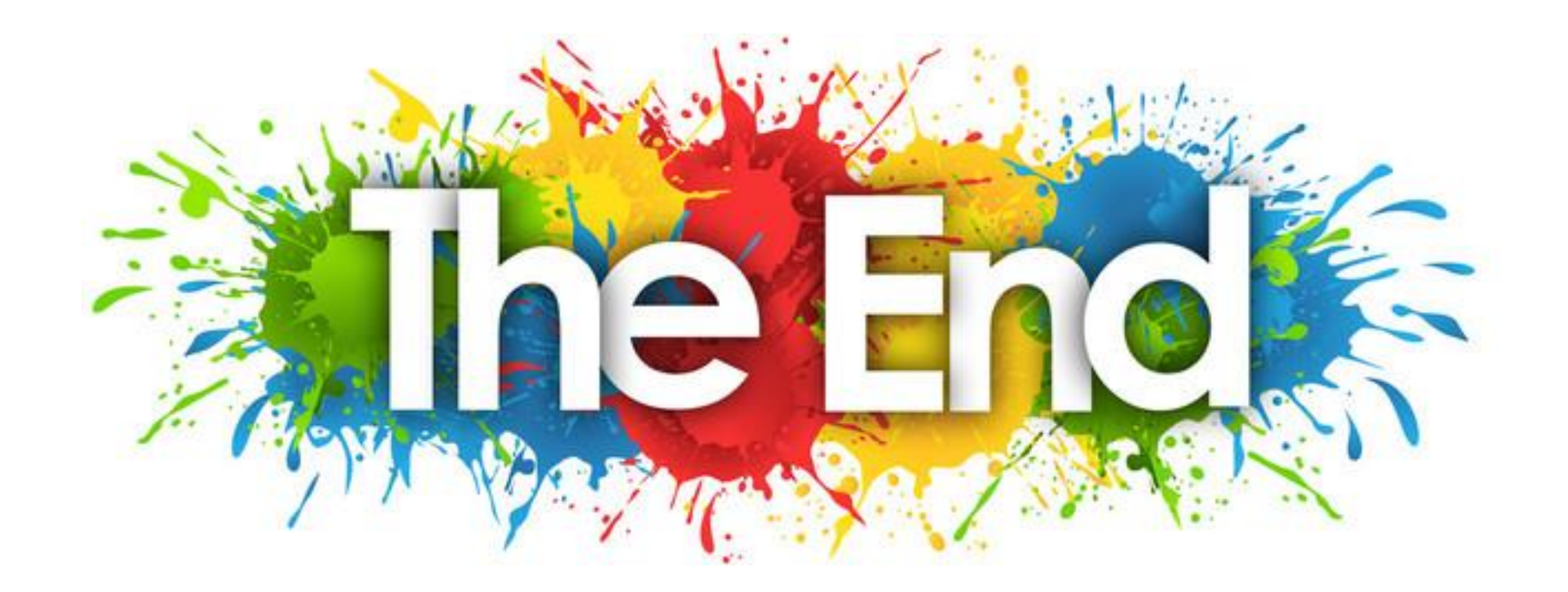

TEKNOLOGI UNTUK MASYARAKAT

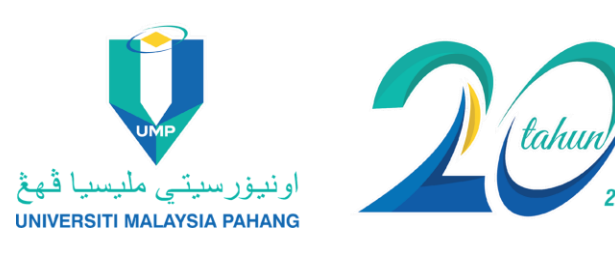

SLIDE | 12 for UMPMalaysia

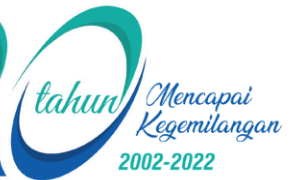

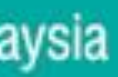